# Jak nastavit automatický podpis v Office Mailu od IceWarp

Poslední aktualizace 3 února, 2025

V Office Mailu můžete vytvořit jeden nebo i více automatických podpisů, které vám pomohou s lepší sebeprezentací a zas o něco ulehčí práci.

## Jak by měl automatický podpis vypadat?

Automatický podpis v Office Mailu může obsahovat text, obrázky, odkazy, a dokonce i tabulku.

#### Standardně obsahuje tyto údaje:

- jméno a příjmení
- pozice
- telefon
- další e-maily
- logo
- odkaz na web nebo sociální sítě

Případně můžete přidat i obrázek vlastnoručního podpisu – to se hodí především pro oficiální komunikaci.

### Jak v Office Mailu nastavit automatický podpis

1. Přihlaste se do svého IceWarp Office Mail WebClienta.

**2.** V pravém horním rohu klikněte na uživatele  $\rightarrow$  **Možnosti**.

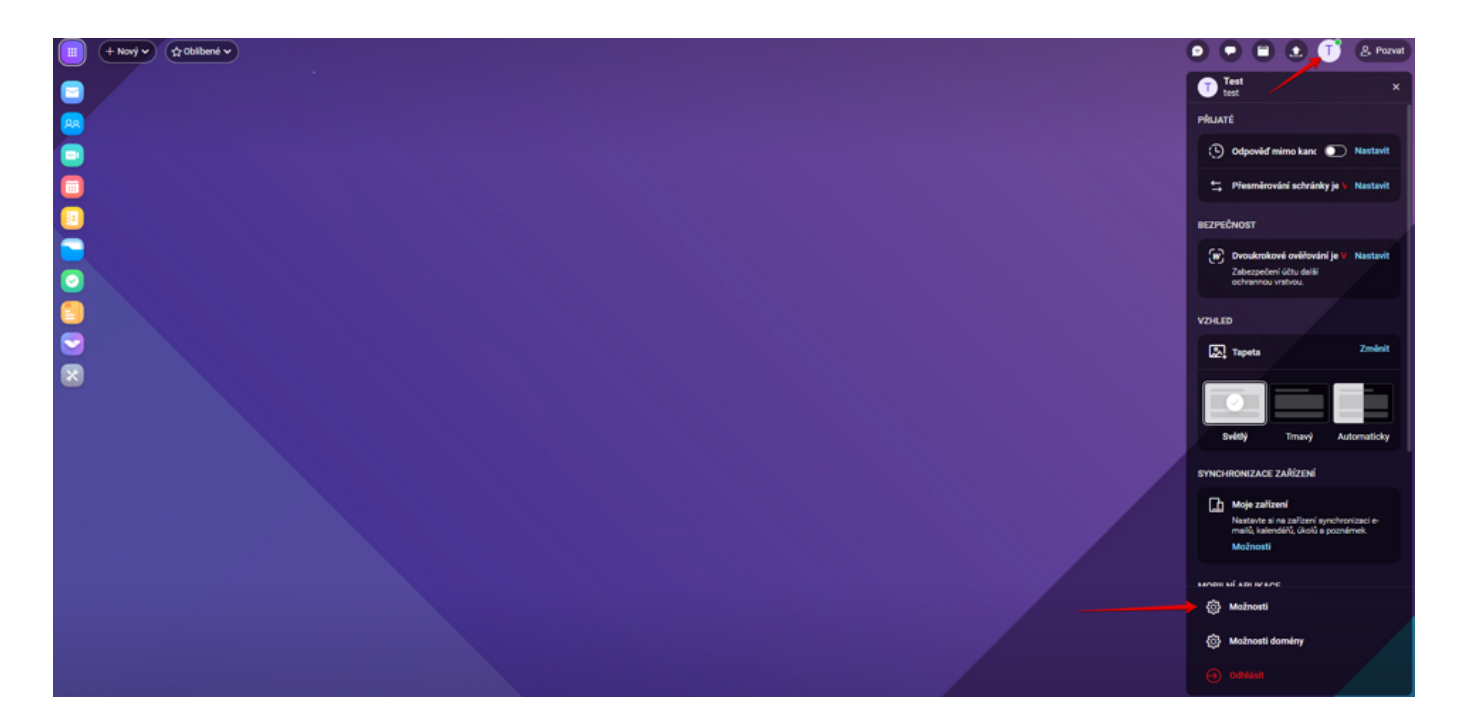

3. V okně klikněte na záložku Pošta a z levé boční nabídky vyberte Podpis.

**4.** Vytvořte si podpis podle svých představ. Okno pak můžete zavřít. Podpis se automaticky uloží.

| C Matroet                |                          |                   | - | 0 | ж |
|--------------------------|--------------------------|-------------------|---|---|---|
| 2000 1 10% (CD) 1460     | of M Terribat Lones appr | (Lgot.            |   |   |   |
| Classified               | Proz                     | 3 - 4 0 2 9 0 4 9 |   |   | 1 |
| Prant in marks           | spiked                   | Fupita eite       |   |   | L |
| Adventibility of problem |                          |                   |   |   | L |
| Plondecals               |                          |                   |   |   | L |
| Posida                   |                          |                   |   |   | L |
| Principal a plactical    |                          |                   |   |   | L |
| Today.                   |                          |                   |   |   | L |
| Allery                   |                          |                   |   |   | L |
|                          |                          |                   |   |   | L |
|                          |                          |                   |   |   | L |
|                          | Papared Speed            |                   |   |   | J |
| - (bit)                  |                          |                   |   |   |   |

# Další možnosti automatického podpisu

**1.** Tlačítko **Přidat** vytvoří další podpis. (**Pozor!** Chcete-li v e-mailu použít jiný než výchozí podpis, musíte jej v editoru ručně zvolit přes ikonku tužky v horní nabídce.)

| Možnosti                |                                        | _ O X |
|-------------------------|----------------------------------------|-------|
| Obecné Účty Pošta Kalen | ndář IM TeamChat Licence Import/Export |       |
| Obecné                  | Přidat 🔍 🗠 🖉 🗳 🖽 🖉 🛱 🚝 🖏               |       |
| Psaní e-mailů           | Výchozí Napište něco                   |       |
| Automatický odpovídač   |                                        |       |
| Přesměrování            |                                        |       |
| Pravidla                |                                        |       |
| Potvrzení o přečtění    |                                        |       |
| Podpis                  |                                        |       |
| Aliasy                  |                                        |       |
|                         |                                        |       |
|                         |                                        |       |
|                         |                                        |       |
| OK Zrušit               |                                        |       |

#### 2. V editoru podpisu lze:

- formátovat text
- vložit obrázek
- odkaz do textu
- soubory z Dropboxu (máte-li jej s Office Mailem propojený)
- holý, nenaformátovaný text
- oddělovač textu
- zkontrolovat pravopis

| Možnosti                |                            |                                   | _ 0 × |
|-------------------------|----------------------------|-----------------------------------|-------|
| Obecné Účty Pošta Kalen | dář IM TeamChat Licence Ir | mport/Export a. b. c. d. e. f. 8. |       |
| Obecné                  | Přidat                     |                                   |       |
| Psaní e-mailů           | Výchozí                    | Napište něco                      |       |
| Automatický odpovídač   | Můj podpis                 |                                   |       |
| Přesměrování            |                            |                                   |       |
| Pravidla                |                            |                                   |       |
| Potvrzení o přečtění    |                            |                                   |       |
| Podpis                  |                            |                                   |       |
| Aliasy                  |                            |                                   |       |
|                         |                            |                                   |       |
|                         |                            |                                   |       |
|                         | Přejmenovat Vyjmout        |                                   |       |
| OK Zrušit               |                            |                                   |       |

### Kam dál?

- <u>Nastavte si automatickou odpověď v nepřítomnosti</u>.
- Přesměrujte si e-maily na jinou adresu.